# SAP ARIBA SUPPLIER NETWORK JAPANESE E-AUCTION PARTICIPATION

September 2022

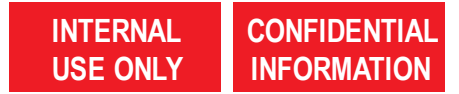

# **OPEN E-AUCTION AND START BID PREPARATION**

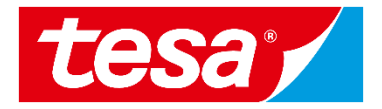

 Find an event (RFP, RFI, e-Auction) you were invited to and click on its name to open it.

**NOTE:** Events where you can bid will be shown in **Status: Open** section.

2. Click on **Intend to Participate** button to start your bid preparation.

**NOTE:** If you don't want to participate in the event you can click **Decline to Participate** button to notify responsible purchaser.

| Ariba Proposals and Questionnaires -                                                               | Standard Account Get enterprise ac                                                 | COUNT TEST MODE                                                                 |                                           |                                   | ₽00          |   |
|----------------------------------------------------------------------------------------------------|------------------------------------------------------------------------------------|---------------------------------------------------------------------------------|-------------------------------------------|-----------------------------------|--------------|---|
| TESA - TEST                                                                                        |                                                                                    |                                                                                 |                                           |                                   |              |   |
| Tesa - TEST Requested Profile                                                                      | Welcome to the Ariba Spend Managem<br>Inc. administers this site in an effort to e | ent site. This site assists in identifying world cl<br>ensure market integrity. | ass suppliers who are market leaders in q | uality, service, and cost. Ariba, | tesa         |   |
| All required customer requested fields have<br>been completed.<br>View customer requested fields > | Home                                                                               |                                                                                 |                                           |                                   |              |   |
| Public Profile Completeness                                                                        | Events                                                                             |                                                                                 |                                           |                                   |              | Π |
|                                                                                                    | Title                                                                              | ID                                                                              | End Time ↓                                | Event Type                        | Participated |   |
| 35%                                                                                                | Status: Completed (9)                                                              |                                                                                 |                                           |                                   |              |   |
| Enter a short description to reach 45% >                                                           | ▼ Status: Open (1)                                                                 |                                                                                 |                                           |                                   |              |   |
| There are no matched postings.                                                                     | RFP Guided Sourcing Event                                                          | Doc1133614202                                                                   | 9/7/2022 2:32 PM                          | RFP                               | No           |   |
|                                                                                                    | Status: Pending Selection (64)                                                     |                                                                                 |                                           |                                   |              |   |

| S Doc1135322176 - Japanese e-Auction                                                                                                    |                                             |                         | D Time rer<br>00:03                    | maining for 1      |
|----------------------------------------------------------------------------------------------------|---------------------------------------------|-------------------------|----------------------------------------|--------------------|
| You must decide whether or not you intend to participate in this event.                                                                                                    |                                             |                         |                                        |                    |
| Intend to Participate Decline to P                                                                                                    | Participate                                 | Print Even              | t Information                          |                    |
|                                                                                                    |                                             |                         |                                        |                    |
| Event Overview and Timing Rules                                                                                                    |                                             |                         |                                        |                    |
| Event Overview and Timing Rules Owner: LeverX Third-Party (i)                                                                                                    |                                             | Currency:               | European Union Eu                      | ILO                |
| Event Overview and Timing Rules Owner: LeverX Third-Party (i) Event Type: Japanese Auction                                                                                                    |                                             | Currency:<br>Commodity: | European Union Eu<br>Facility manageme | uro<br>nt 11000000 |
| Event Overview and Timing Rules Owner: LeverX Third-Party (i) Event Type: Japanese Auction Publish time:                                                                                                    | 9/8/2022 11:47 PM                           | Currency:<br>Commodity: | European Union Eu<br>Facility manageme | Jro<br>nt 1100000  |
| Event Overview and Timing Rules<br>Owner: LeverX Third-Party (i)<br>Event Type: Japanese Auction<br>Publish time:<br>End bidding when the number of active participants reaches this value:                             | 9/8/2022 11:47 PM<br>0 (j)                  | Currency:<br>Commodity: | European Union Eu<br>Facility manageme | ıro<br>nt 1100000  |
| Event Overview and Timing Rules<br>Owner: LeverX Third-Party (i)<br>Event Type: Japanese Auction<br>Publish time:<br>End bidding when the number of active participants reaches this value:<br>Bid adjustment interval: | 9/8/2022 11:47 PM<br>0 (j)<br>5 Minutes (j) | Currency:<br>Commodity: | European Union Eu<br>Facility manageme | uro<br>nt 11000000 |

# SELECT LOTS YOU WANT TO BID ON

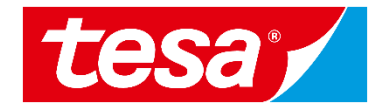

- 1. In order to select item(s) for which you intend to bid, click Select Lots
- 2. New window will open, tick the respective box for the relevant item(s)
- 3. Select Confirm Selected Lots/Line Items

| ▲ Doc1135322176                                                                                                    | - Japanese e-Auction<br>1<br>Select Lots Print Event Information                                   | Time remaining for lot 4.0<br>00:03:02               |                                 |
|----------------------------------------------------------------------------------------------------|----------------------------------------------------------------------------------------------------|------------------------------------------------------|---------------------------------|
| ll Content                                                                                                    |                                                                                                    | ■   >                                                |                                 |
| Name 1                                                                                                    | P                                                                                                  | rice Quantity Extended Price                         |                                 |
| ▼ 1.0 Please read for guid                                                                                                    | ance Less –                                                                                        |                                                      |                                 |
| 1.1 During the previe<br>actions:<br><u>Action 1: Confirm e-Auc</u><br>On the Select Lots pag<br>items) in which you war<br>Lots. By this you confir<br>Now, SAP Ariba shows t | Choose the lots in which you will participate. You can cancel your interest Select Lots/Line Items | ention to participate in a lot until you submit a re | esponse for that lot; once More |
|                                                                                                    | Name Reason for not bidding                                                                        |                                                      | Status                          |
|                                                                                                    | 4.0 Coating machine ∨                                                                              |                                                      | Open                            |
|                                                                                                    | ✓     5.0 Coating machine - services ∨     3                                                       |                                                      | Scheduled                       |
| I                                                                                                    | Confirm Selected Lots/Line Items                                                                   |                                                      |                                 |
|                                                                                                    | CONFIDENTIAL -:                                                                                    | 3 -                                                  | Da                              |

# **BIDDING PROCEDURE**

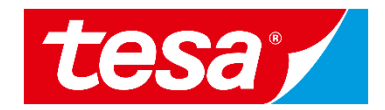

1. Once the auction starts, the **Submit Acceptance** button is activated for the first lot.

Japanese e-Auctions always contain more than one item and have serial bidding – an **active lot is highlighted** with a small icon next to it.

2. The second lot will become active once the bidding for the first lot is closed.

| ▼ Checklist                       |                                   |
|-----------------------------------|-----------------------------------|
| 1. Review Event Details           | 4. Coating machine                |
| 2. Select Lots/Line Items         | Bid adjustment: €25.00 EUR        |
| 3. Submit Bids                    | Quantity: 10 Each                 |
|                                   | Submit Acceptance Compose Message |
| ▼ Event Contents                  | Pariod:                           |
| All Content                       |                                   |
| 1 Please read for guid            | Bid History                       |
| 2 Prebid: please<br>answe         | Participant Extended Price 1      |
| 3 Pricing                         |                                   |
| ▼ Choose Lot                      | 1                                 |
| ■4.0 Coating machine              |                                   |
| 5.0 Coating machine -<br>services |                                   |

# **BIDDING IS OPENED**

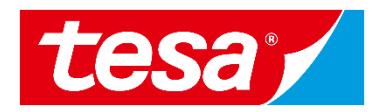

3

#### 1. Once the auction starts, the **Submit Acceptance** button is activated

- 2. You can see the price level which has to be submitted to avoid elimination in Current price line and bid adjustment value
- 3. Time remaining till next automatic price change is counting down in upper right corner

| Doc1135322176 - Japanese e-Auction                                                                     | 00:00:45 |
|----------------------------------------------------------------------------------------------------|----------|
| You haven't accepted the current price level. Submit a bid before bidding closes to avoid elimination. |          |
| 4. Coating machine                                                                                     | ~        |
| Bid adjustment (%): 50% (€2,500.00 EUR)         Quantity: 10 Each         Submit Acceptance         1  |          |
| Period: All V                                                                                          |          |

# HOW TO SUBMIT A BID

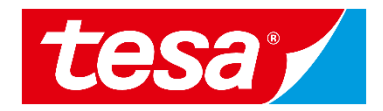

The price is automatically calculated by the system. To submit a bid:

- 1. Click on Submit Acceptance
- 2. Confirm via **OK**
- Confirmation message that a bid has been submitted is shown

| S Doc1136230310 - Japanese eAuction                                                                               |                                                               |                                          |
|----------------------------------------------------------------------------------------------------|---------------------------------------------------------------|------------------------------------------|
| You haven't accepted the current price level. Submit a bid before bidding closes to avo                           | oid elimination.                                              |                                          |
| 4. Coating machine<br>Floor Value: €0.00 EUR<br>Current Price: 1 ✓ €500.00 E<br>Submit Acceptance Compose Message | ✓ Submit this response? 2<br>Click OK to submit.<br>OK Cancel | Bid adjustment (%): 5% (€25.00 EUR)<br>: |
| Period: All 🗸                                                                                                    |                                                               |                                          |
| B Doc1136230310 - Japanese eAuction                                                                               |                                                               | 3                                        |
| ✓ You have successfully accepted the current price level. You can wait for the next pr                            | rice change to accept the new price level.                    |                                          |

# **REVIEW YOUR BIDDING ONCE EVENT IS CLOSED**

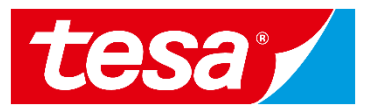

- Once the auction ends, the event status is **Pending** selection and no further bids can be posted
- 2. The bid shown in the line Accepted Price is your last successfully submitted bid
- You can see the overview of all submitted bids under Bid History section
- 4. The last submitted price appears at the top of the list

| E Doc1136230310 - Japanese eAuction                                                                                               |                                                              |                                                       |                 |   |  |
|----------------------------------------------------------------------------------------------------|--------------------------------------------------------------|-------------------------------------------------------|-----------------|---|--|
| You have successfully accepted the current price level. Yo                                                                        | u can wait for the next price change to accept the new price | e level.                                              |                 |   |  |
| Coating machine - services<br>or Value: €0.00 EUR<br>repted Price: €270.75 EUR<br>rrent Price: ① ∨ €270.75 EUR<br>Compose Message |                                                              | Bid adjustment (%): 5% (€13.53 EUR)<br>Accepted:<br>: |                 |   |  |
| riod: All<br>History<br>Participant                                                                                               | Price 1                                                      | Price                                                 | Submission Time | 4 |  |
| Copycat Products                                                                                                    | €270.75 EUR                                                  | €270.75 EUR                                           | 4:04 PM         |   |  |
| Copycat Products                                                                                                    | €285.00 EUR                                                  | €285.00 EUR                                           | 4:03 PM         | • |  |
|                                                                                                    |                                                              |                                                       |                 |   |  |

# **SEND & RECEIVE MESSAGE**

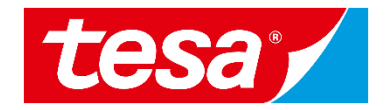

- 1. To compose a new message, select **Compose message**
- 2. Type the message text
- 3. Select Send

Important: Please note that once the event is closed you will not be able to compose any messages.

|                           | Non-Disclosure Agreement                                                                                                    | (Section 3 of 3) 《 Prev. 📰 1 |
|---------------------------|----------------------------------------------------------------------------------------------------|------------------------------|
|                           | Name 1                                                                                                    |                              |
|                           | ▼ 3.0 Non-Disclosure Agreement                                                                                                    |                              |
|                           | 3.1 Name and address of tesa-company: [@Buyer: please add here your specific address or copy it from the Sourcing Library], hereinafter referred to as tesa               |                              |
|                           | 3.2 Name and address of contracting partner, hereinafter referred to as the contracting partner:                                                                          | * Company Address            |
|                           | 3.3 Project, under which confidential information shall be exchanged/object of<br>confidentiality: OBuyer, please specify project, hereinafter referred to as the project |                              |
|                           | 3.4 Beginning of contract term: @Buyer: please specify the date of first information<br>exchangel, hereinafter referred to as starting point                              |                              |
|                           | 3.5 "I have taken note of the Mutual NON-DISCLOSURE AGREEMENT and agree with the provisions on behalf of the contracting partner"                                         | * Yes V                      |
|                           | (*) indicates a required field                                                                                                    | ÷                            |
|                           |                                                                                                    |                              |
| mpose New Mes             | ssage Send Ca 3 Sa                                                                                                    | ove draft Compose Message    |
| From: Copyca              | t Products (Thomas Kithler)                                                                                                    |                              |
| To: Project               | Team                                                                                                    |                              |
| Subject: Doc11            | 133614202 - RFP Guided Sourcing Event                                                                                                    |                              |
| Attachments: Attach a     | a file                                                                                                    |                              |
| B <i>I</i> <u>U</u> }Ξ ¦Ξ | 1 (8 pt) 🔟 - font - 🔟 A 🏂 🖉                                                                                                    |                              |
|                           | CONFIDENTIAL - 8 -                                                                                                    |                              |

# **SEND & RECEIVE MESSAGE**

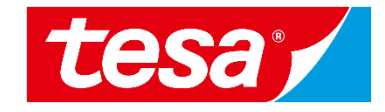

- 1. To see all messages, select E messages from the panel on side
- 2. The list of messages exchange the event is shown. To return bidding part, select Back to C

Messages

Id

| lect <b>Event</b><br>el on the left | Console                                             | 🖻 Doc1133                        | 614202 - RFP                                                         | Guided Sourcing E                                                                                   | event 1                                                                                           |
|-------------------------------------|-----------------------------------------------------|----------------------------------|----------------------------------------------------------------------|----------------------------------------------------------------------------------------------------|---------------------------------------------------------------------------------------------------|
| changed during                      | Event Messages<br>Response History<br>Response Team | All Content                      |                                                                      |                                                                                                    |                                                                                                   |
| eturn to the                        |                                                     | Name 1                           |                                                                      |                                                                                                    | Price                                                                                             |
| k to Console                        | ▼ Checklist                                         | ▼ 1.0 Introductio                | on                                                                   |                                                                                                    |                                                                                                   |
|                                     | 1. Review Event Details                             | 1.1 Compan                       | y information                                                        | Less –                                                                                              |                                                                                                   |
|                                     | 2. Select Lots/Line Items                           | tesa is o<br>than 7,0<br>employe | ne of the world's lea<br>00 products) for indu<br>es) has been a who | ding manufacturers of technic<br>ustrial and professional custor<br>llv owned affiliate of Beiersdo | cal adhesive tapes and self-adh<br>mers as well as end consumers<br>rf AG (whose products include |
| ges                                 |                                                     |                                  |                                                                      | 2                                                                                                   | s://www.tesa.com/en/about-                                                                        |
| Id Reply Sent Se                    | ent Date ↓ From                                     | Contact Name                     | То                                                                   | Subject                                                                                             |                                                                                                   |
| MSG121411029 Not Applicable 09      | 9/07/2022 01:42 PM Copycat Products                 | CopyCat User                     | LeverX Third-Party                                                   | Response (ID=ID1153705962) i                                                                        | ess]                                                                                              |
| MSG121352953 No 09                  | 9/07/2022 01:13 PM Tesa - TEST                      | LeverX Third-Party               | Thomas Kithler                                                       | Event RFP Guided Sourcing Ev                                                                        |                                                                                                   |
| MSG121352951 Not Applicable 09      | 9/07/2022 01:02 PM Tesa - TEST                      | LeverX Third-Party               | Thomas Kithler                                                       | Tesa - TEST has invited you to                                                                      |                                                                                                   |
| View Reply                          | Compose Message Dow                                 | vnload all attachments           | ;                                                                    | •                                                                                                   |                                                                                                   |
|                                     |                                                     |                                  |                                                                      | Back to Console                                                                                     | ]                                                                                                 |
|                                     | CONFIDENTIAL                                        |                                  | - 9 -                                                                |                                                                                                    |                                                                                                   |

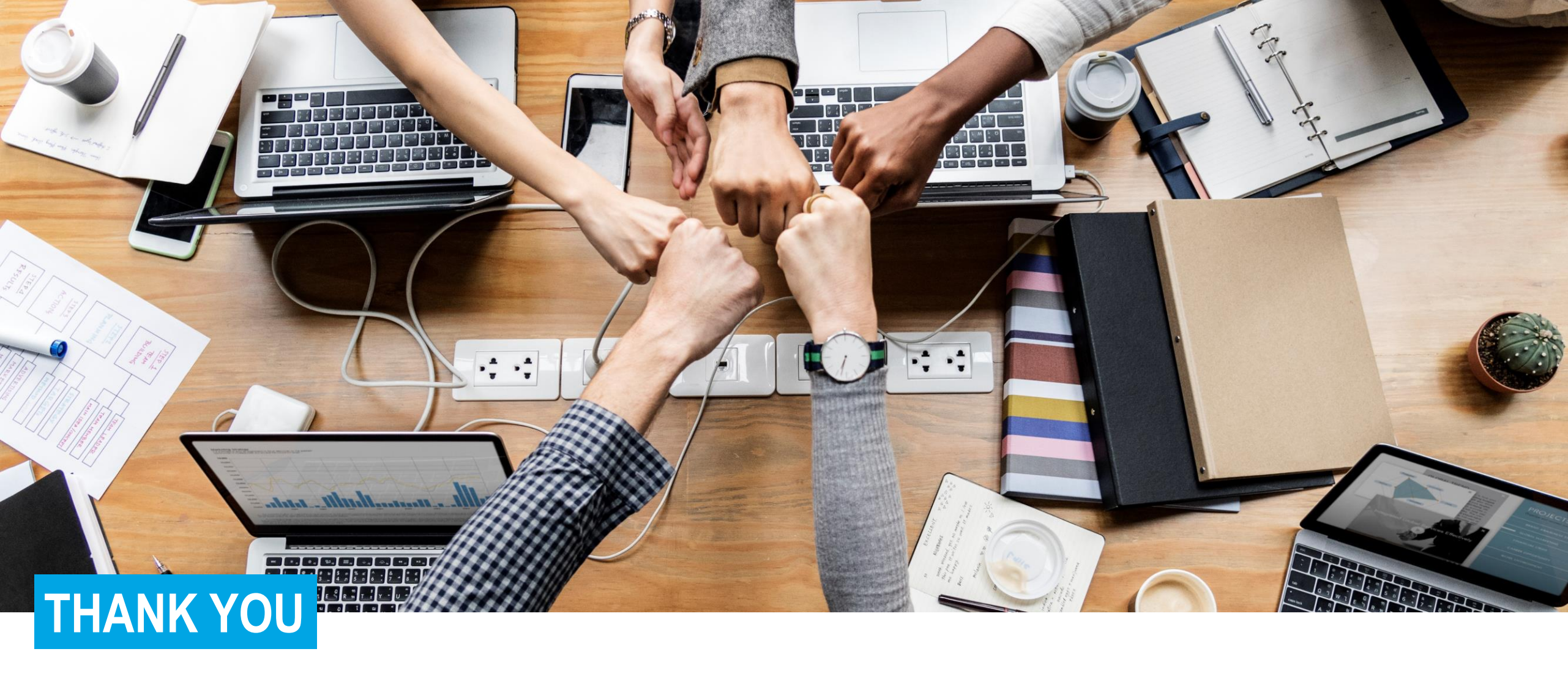

CONFIDENTIAL

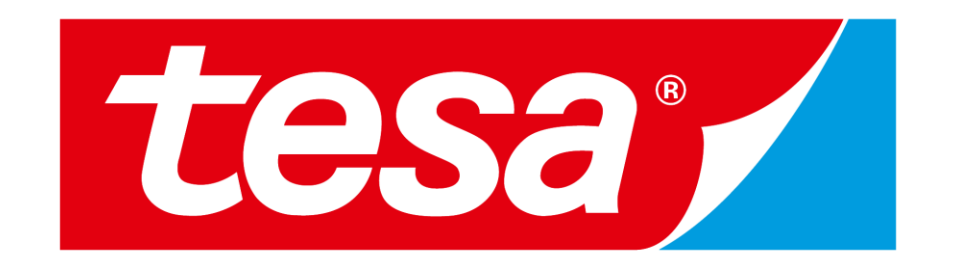

tesa® products prove their impressive quality day in, day out in demanding conditions and are regularly subjected to strict controls. All technical information and data mentioned above are provided to the best of our know ledge on the basis of our practical experience. They shall be considered as average values and are not appropriate for a specification. Therefore tesa SE can make no w arranties, express or implied, including, but not limited to any implied w arranty of merchantability or fitness for a particular purpose. The user is responsible for determining w hether the tesa® product is fit for a particular purpose and suitable for the user's method of application. If you are in any doubt, our technical support staff will be glad to support you.